### <u>ΣΥΝΟΠΤΙΚΕΣ ΟΔΗΓΙΕΣ ΓΙΑ ΤΗΝ ΔΗΜΙΟΥΡΓΙΑ ΠΙΝΑΚΑ ΚΑΤΑΤΑΞΗΣ</u>

# Α. Δημιουργία νέου Πίνακα Κατάταξης (Προσωρινός)

Α1. Προϋποθέσεις Δημιουργίας

- Οι πράξεις της <u>Πρόσκλησης πλην Επιχειρηματικότητας με συγκριτική αξιολόγηση</u> πρέπει να είναι αξιολογημένες και τα Τεχνικά τους δελτία ελεγμένα.
- Το αποτέλεσμα της αξιολόγησης στο ισχύον οριστικοποιημένο ΦΑΠ να είναι: θετική ή αρνητική εισήγηση κι όχι απαίτηση για συμπληρωματικά.

### Α2. Δημιουργία (Κατηγορία έκδοσης: Αρχική – Προσωρινός πίνακας)

Στην επιλογή 2.4 στο μενού Επιλογή & έγκριση, επιλέγουμε «Δημιουργία». Υποχρεωτικά πεδία για να γίνει η Δημιουργία του Πίνακα (δηλ. να αποδοθεί ΑΑ και id Πίνακα) είναι:

- Η επιλογή της Πρόσκλησης μέσω του αντίστοιχου φακού
- το χρονικό διάστημα της περιόδου αξιολόγησης
- > η καταχώρηση στα πεδία «Κωδικός Πίνακα Κατάταξης» και «Τίτλος» Πίνακα.

Με την αποδοχή των παραπάνω, το σύστημα συμπληρώνει «Κατηγορία ἐκδοσης: «Αρχική – Προσωρινός πίνακας» και τον πίνακα με τίτλο «Αξιολογημένες Πράξεις» όπου εμπεριέχονται όλες οι Πράξεις που πληρούν τις προϋποθέσεις (βλ παραπάνω Α1), στοιχισμένες κατά φθίνουσα βαθμολογία σύμφωνα με το ισχύον ΦΑΠ (Στάδιο Β). Επίσης, είναι προεπιλεγμένες «Προς Ένταξη» οι Πράξεις των οποίων το άθροισμα των ποσών της Επιλέξιμης Δημόσιας Δαπάνης δεν υπερβαίνει την Επιλέξιμη Δημόσια Δαπάνη της Πρόσκλησης.

Στη συνέχεια, η επιλογή/από-επιλογή των Πράξεων «Προς Ένταξη» είναι στην ευχέρεια του χρήστη. Το γεγονός αυτό μεταβάλει τη σειρά κατάταξης στον Πίνακα με κριτήριο α) πρώτα οι χαρακτηρισμένες «προς ένταξη» και β) κατά φθίνουσα βαθμολογία.

Οι λειτουργίες Επισκόπηση, Εκτύπωση, Διαγραφή, Ακύρωση, Οριστικοποίηση είναι ενεργές κατ' αντιστοιχία με τα άλλα Δελτία του συστήματος.

# **Β. Νέα Ἐκδοση Πίνακα Κατάταξης**

#### <u>Β1. Κατηγορία έκδοσης: Οριστικός Πίνακας</u>

Για δημιουργία Οριστικού Πίνακα επιλέγουμε «Δημιουργία Νέας Έκδοσης» και μέσω του φακού επιλέγουμε τον Προσωρινό Πίνακα για αντιγραφή. Με την αποδοχή, το σύστημα συμπληρώνει Κατηγορία έκδοσης: «Οριστικός πίνακας» και τα στοιχεία από την έκδοση που επιλέχθηκε για αντιγραφή.

#### Β2. Κατηγορία έκδοσης: Ορθή Επανάληψη ΠΡΟΣΩΡΙΝΟΥ ΠΙΝΑΚΑ ή Ορθή Επανάληψη ΟΡΙΣΤΙΚΟΥ ΠΙΝΑΚΑ

Η ίδια διαδικασία με την B1 ακολουθείται και για τη Δημιουργία Ορθής Επανάληψης Προσωρινού ή Οριστικού Πίνακα. Μετά την δημιουργία της νέας έκδοσης ο χρήστης αλλάζει την κατηγορία έκδοσης στην επιθυμητή.

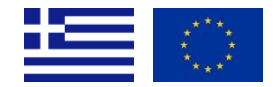

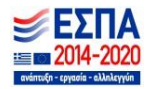